## To change your email account to show ALL EMAILS:

1. Go to your home screen and click on "Settings".

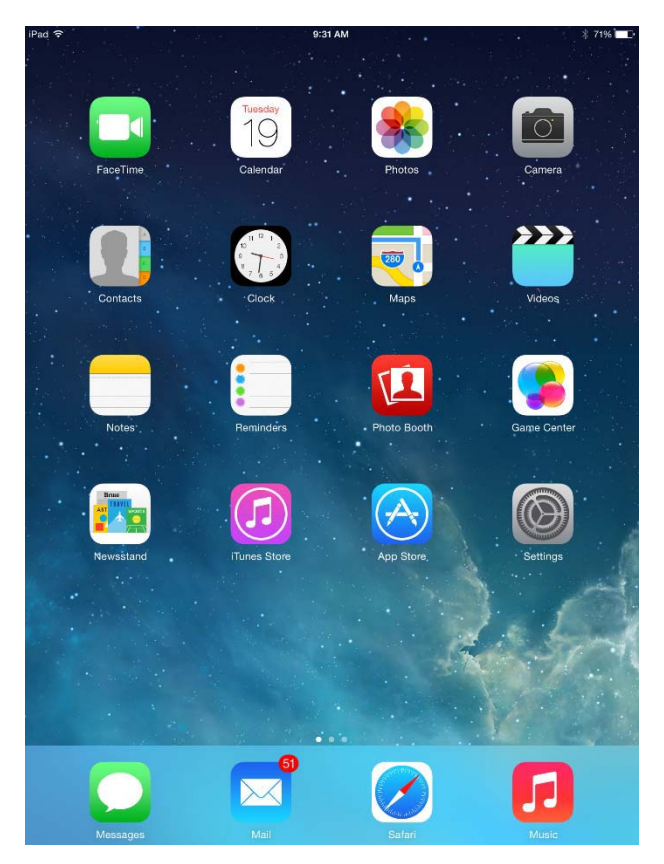

2. Scroll down the left-hand side and find "Mail, Contacts, Calendars". Click on it so that it is highlighted in blue. You will see your email accounts in the top right-hand corner and you will need to click on "Exchange".

| iPad 穼        |                           | 9:31 AM                                                                      | * 71% 🔳                  |
|---------------|---------------------------|------------------------------------------------------------------------------|--------------------------|
|               | Settings                  | Mail, Contacts, Calendars                                                    |                          |
| _             |                           | ACCOUNTS                                                                     |                          |
| <u>≁</u>      | Airplane Mode             | iCloud                                                                       | >                        |
| Ŷ             | Wi-Fi JCCDC               | Mail, Contacts, Calendars, Safari, Reminders and 5 more.                     |                          |
| *             | Bluetooth On              | Mail, Contacts, Calendars, Reminders, Notes                                  | >                        |
|               |                           | Add Account                                                                  | >                        |
|               | Notification Center       |                                                                              |                          |
|               | Control Center            | Fetch New Data Pus                                                           | sh >                     |
| C             | Do Not Disturb            | MAIL                                                                         |                          |
|               |                           | Preview 2 Line                                                               | es >                     |
| $\odot$       | General                   | Show To/Cc Label                                                             | $\overline{\mathcal{D}}$ |
| -             | Wallpapers & Brightness   | Flag Style Col                                                               | or >                     |
| <b>=</b> (1)) | Sounds                    | Ask Before Deleting                                                          | $\mathbb{D}^{-}$         |
| A             | Passcode                  | Load Remote Images                                                           | O                        |
|               | Privacy                   | Organize By Thread                                                           | O                        |
|               |                           |                                                                              |                          |
|               | iCloud                    | Always Bcc Myself                                                            | $\mathbb{D}$             |
|               | Mail, Contacts, Calendars | Increase Quote Level                                                         | )n >                     |
|               | Notes                     | Signature Averee Patto                                                       | on >                     |
|               | Reminders                 | Default Account Exchange                                                     | ge >                     |
|               | Messages                  | Messages created outside of Mail will be sent from thi<br>account by default | S                        |
|               | FaceTime                  |                                                                              |                          |
| ₹.            | Maps                      | Sort Order                                                                   | et )                     |
|               | Safari                    | Last, Fir                                                                    | or /                     |

3. Then you will see your "Exchange" account on the right-hand side of your screen. Scroll down a little and you will see "Mail Days to Sync" just before "Delete Account". You want to click on "Mail Days to Sync" and it will probably say "1 week" to the right of it.

| iPad 🗢      |                           | 9:31 AM 7 🖇                 | 71% 🔳         |
|-------------|---------------------------|-----------------------------|---------------|
|             | Settings                  | Kail, Contacts Exchange     |               |
| <u></u> ≁   | Airplane Mode             | EXCHANGE                    |               |
| <b>?</b>    | Wi-Fi JCCDC               | - Account apatton@jccdc.com | 2             |
| *           | Bluetooth On              | 🖂 Mail                      | D             |
|             | Notification Center       | Contacts                    | $\frac{1}{2}$ |
|             | Control Center            | Berninders                  | 5             |
| C           | Do Not Disturb            | Notes                       | 5             |
| Ø           | General                   | Mail Davis to Sumo          |               |
|             | Wallpapers & Brightness   | Wall Days to Sync I Week    | <u></u>       |
| <b>(</b> )) | Sounds                    | Delete Account              |               |
| A           | Passcode                  |                             |               |
|             | Privacy                   |                             |               |
|             | iCloud                    |                             |               |
|             | Mail, Contacts, Calendars |                             |               |
|             | Notes                     |                             |               |
|             | Reminders                 |                             |               |
|             | Messages                  |                             |               |
|             | FaceTime                  |                             |               |
| <b>.</b>    | Maps                      |                             |               |
|             | Safari                    |                             |               |

4. Then a new screen will come up and it will give you choices for how many days of emails you want shown. "1 week" or another choice might have a checkmark beside it.

| iPad ᅙ   |                         |     | 9:32 AM  |                   | × 71% 🔳 |
|----------|-------------------------|-----|----------|-------------------|---------|
|          | Settings                | < 8 | Exchange | Mail Days to Sync |         |
|          |                         |     |          |                   |         |
| ≻        | Airplane Mode           |     | No Limit |                   |         |
| <b>?</b> | Wi-Fi JCCDC             |     | 1 Day    |                   |         |
| *        | Bluetooth On            |     | 3 Days   |                   |         |
|          |                         |     | 1 Week   |                   | ~       |
|          | Notification Center     |     | 2 Weeks  |                   |         |
|          | Control Center          |     | 1 Month  |                   |         |
| C        | Do Not Disturb          |     |          |                   |         |
|          |                         |     |          |                   |         |
| $\odot$  | General                 |     |          |                   |         |
| *        | Wallpapers & Brightness |     |          |                   |         |
| ((۱)     | Sounds                  |     |          |                   |         |
| â        | Passcode                |     |          |                   |         |
|          | Privacy                 |     |          |                   |         |
|          |                         |     |          |                   |         |
|          | iCloud                  |     |          |                   |         |
|          |                         |     |          |                   |         |
|          | Notes                   |     |          |                   |         |
|          | Reminders               |     |          |                   |         |
|          | Messages                |     |          |                   |         |
|          | FaceTime                |     |          |                   |         |
| হ        | Maps                    |     |          |                   |         |
|          | Safari                  |     |          |                   |         |

5. Next, I want you to click on "No Limit" and make sure there is a checkmark beside it. Then touch the word "Exchange" that is highlighted in blue just above it which will take you back to your "Exchange" account screen.

| iPad 🗢      |                           |   | 9:32 AM  |   |              |        | ∦ 71% 🔳 |
|-------------|---------------------------|---|----------|---|--------------|--------|---------|
|             | Settings                  | < | Exchange | N | lail Days to | o Sync |         |
| ≁           | Airplane Mode             |   | No Limit |   |              |        | ~       |
| <b></b>     | Wi-Fi JCCDC               |   | 1 Day    |   |              |        |         |
| *           | Bluetooth On              |   | 3 Days   |   |              |        |         |
|             |                           |   | 1 Week   |   |              |        |         |
| C           | Notification Center       |   | 2 Weeks  |   |              |        |         |
| 8           | Control Center            |   | 1 Month  |   |              |        |         |
| C           | Do Not Disturb            |   |          |   |              |        |         |
|             |                           |   |          |   |              |        |         |
| ۲           | General                   |   |          |   |              |        |         |
| *           | Wallpapers & Brightness   |   |          |   |              |        |         |
| <b>(</b> 1) | Sounds                    |   |          |   |              |        |         |
| A           | Passcode                  |   |          |   |              |        |         |
|             | Privacy                   |   |          |   |              |        |         |
| _           |                           |   |          |   |              |        |         |
|             | iCloud                    |   |          |   |              |        |         |
|             | Mail, Contacts, Calendars |   |          |   |              |        |         |
|             | Notes                     |   |          |   |              |        |         |
|             | Reminders                 |   |          |   |              |        |         |
|             | Messages                  |   |          |   |              |        |         |
|             | FaceTime                  |   |          |   |              |        |         |
| ₹.          | Maps                      |   |          |   |              |        |         |
|             | Safari                    |   |          |   |              |        |         |

6. Now you should be back at your "Exchange" screen. You can click the plastic button on the outside of your ipad to get you back to your home screen that is shown in the first picture at the top of this document.

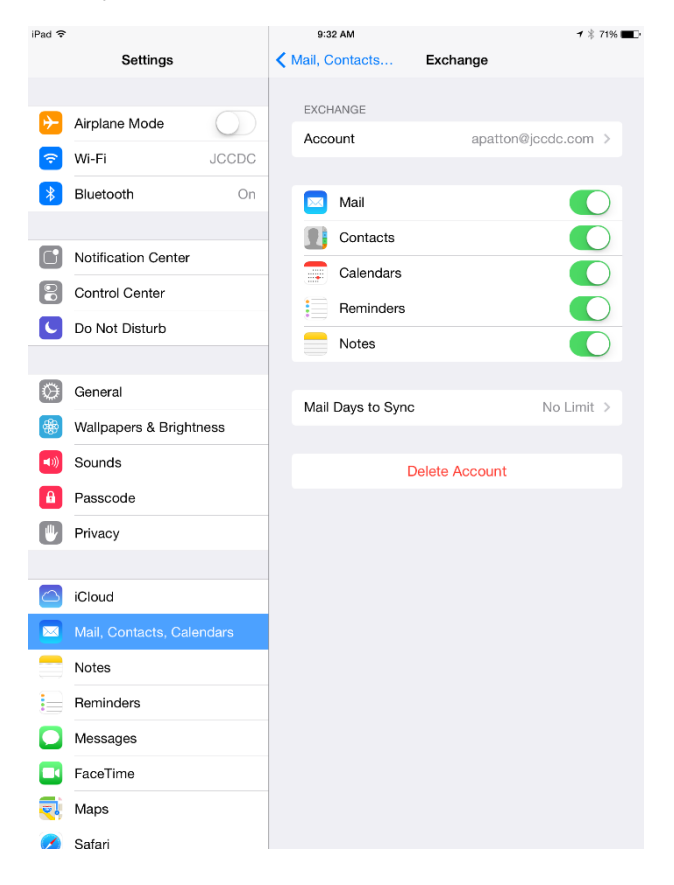